## ACCESSING LIST OF THOSE THAT REGISTERED WITH YOUR EXHIBITOR INVITE CODE (6 STEPS)

- Login to your MapYourShow exhibitor dashboard at: https://pru23.exh.mapyourshow.com/6\_0/login.cfm?
- 2. Click on the "Badge Registration, Lead Retrieval & Customer Invites Usage" tile

|      | Shepard Service Manual<br>Order products and services for<br>your booth such as labor, material<br>handling, carpet, electricity, and<br>catering just to name a few. You can<br>also view the target move in and out<br>maps. Be sure to pay attention to<br>advance order deadlines to take<br>advantage of early bird pricing. | Exhibitor Check<br>Click here to rev<br>checklist and im<br>deadlines | klist<br>view the exhibitor<br>iportant exhibitor | Badgy<br>& Cus<br>Regist<br>receiv<br>(max 1<br>You ca<br>scann<br>leads<br>Nvyte | e Registration, Lead<br>tomer Invites Usage<br>er your staff here. Ex<br>e 5 badges per 100<br>50) co-exhibitors spl<br>an also purchase a le<br>er device, review sca<br>and download the lis<br>s invite codes. | Retrieval<br>chibitors<br>sq. ft.<br>It badges.<br>ad<br>anned<br>it of used |
|------|----------------------------------------------------------------------------------------------------|-----------------------------------------------------------------------|---------------------------------------------------|-----------------------------------------------------------------------------------|----------------------------------------------------------------------------------------------------|------------------------------------------------------------------------------|
| 3. C | lick on "Customer Invites"                                                                                                    | -                                                                     |                                                   |                                                                                   |                                                                                                    | Sign out                                                                     |
|      |                                                                                                    |                                                                       |                                                   | K                                                                                 | 10011 034                                                                                                    | Sign out                                                                     |
|      | Registration Tools      E     Registration Tools     Registration Tools     Inique Email: Exhibitor personnel being registered mu registrants onsite badge pickup, setup of virtual busines     If you are a member of Trade Press/Media and need to credential added to vour registration                                        | Lead Retrieval >                                                      | asson fed with their registrationer               | rites >                                                                           | Book I ally important to aid with                                                                                                    | Hotel >                                                                      |
| 4. C | lick "Invite Code Results"                                                                                                    |                                                                       |                                                   | RI                                                                                | COH USA                                                                                                    | Sign out                                                                     |
|      | Welcome back, RICOH USA                                                                                                    |                                                                       |                                                   |                                                                                   |                                                                                                    |                                                                              |
|      | Registration Tools > IIII                                                                                                    | ead Retrieval 义                                                       | Customer Inv                                      | ites 🖒                                                                            | 💣 Book H                                                                                                    | lotel >                                                                      |

Customer Invite Program

>

>

Customer Invite Program

Invite Code Results

Customer Invite Program

https://pru23.exh.mapyourshow.com/6\_0/login.cfm?

The link to your Customer Invite Program is available anytime by logging into your exhibitor dashboard through Map Your Show, please click the link above.

Customer Invite Program

5. Select "Export"

| Welcome back, RICOH USA   |   |                                |                     |                |  |  |  |  |  |  |  |
|---------------------------|---|--------------------------------|---------------------|----------------|--|--|--|--|--|--|--|
| Registration Tools >      |   | E Lead Retrieval >             |                     | 希 Book Hotel ゝ |  |  |  |  |  |  |  |
| Customer Invite Program   |   |                                |                     |                |  |  |  |  |  |  |  |
| 🛛 Customer Invite Program | > | 🖾 Invite A C                   | EXPORT              | >              |  |  |  |  |  |  |  |
| Invite Code Results       | > | Invite A Customer Code Results |                     |                |  |  |  |  |  |  |  |
|                           |   | 177411, To                     | tal Registered - 11 |                |  |  |  |  |  |  |  |

6. It will then download an excel document with the list of registrants that used your code.